検索方法

①簡易調達案件検索または調達案件検索で、「部局・事務所名」を総務部または 総務部財政課としてください。

②左側のメニューで「調達案件一覧」か「入札状況一覧」のボタンを押してくだ さい。

※簡易調達案件検索・調達案件検索の画面に検索ボタンはありません。

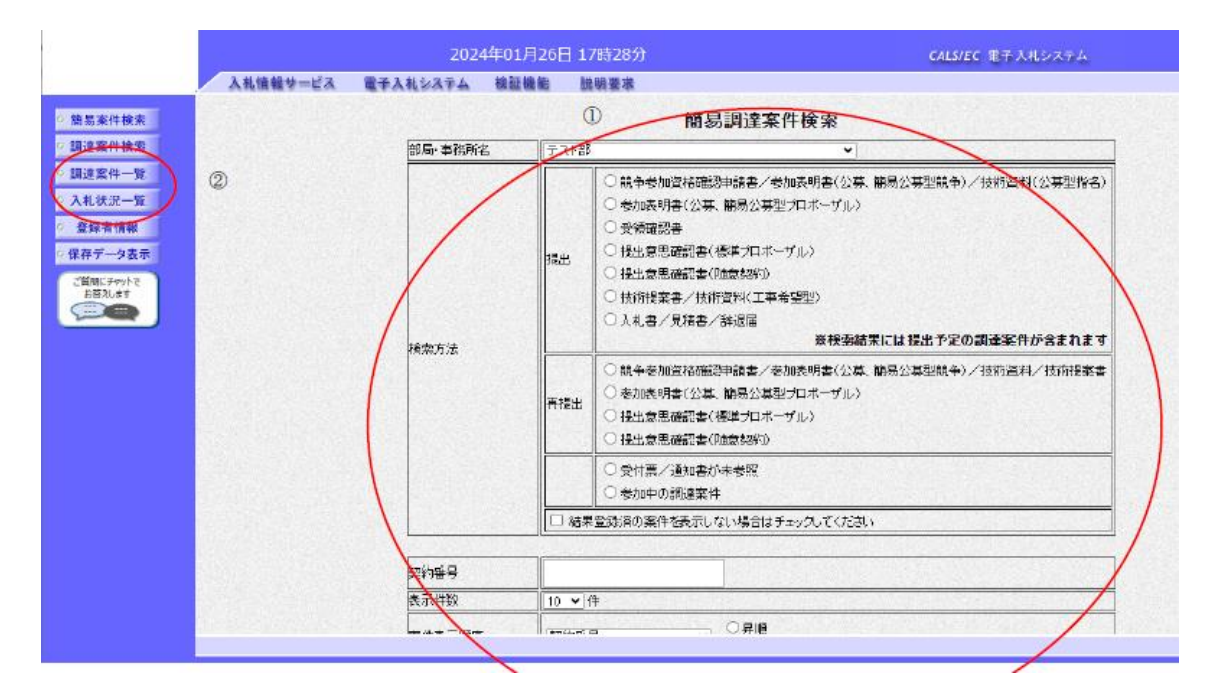

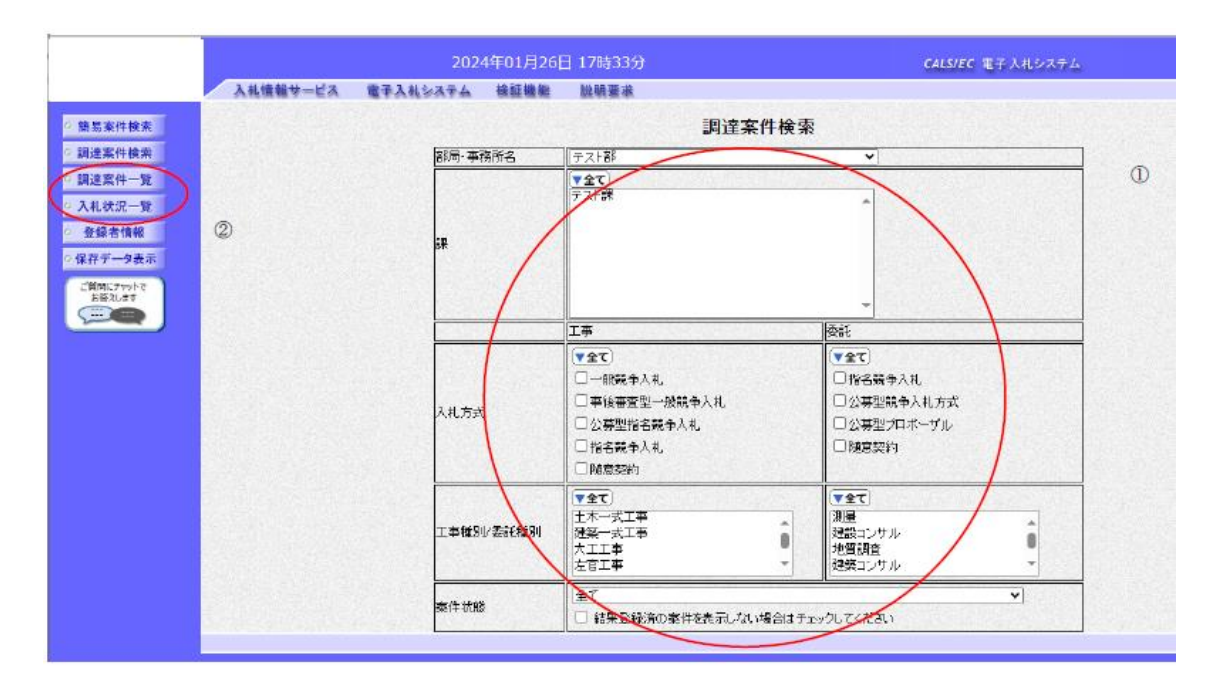